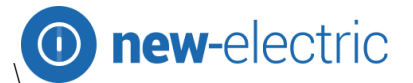

# Instrukcja obsługi Mikroskop cyfrowy USB LED 1000x ZOOM 2MP

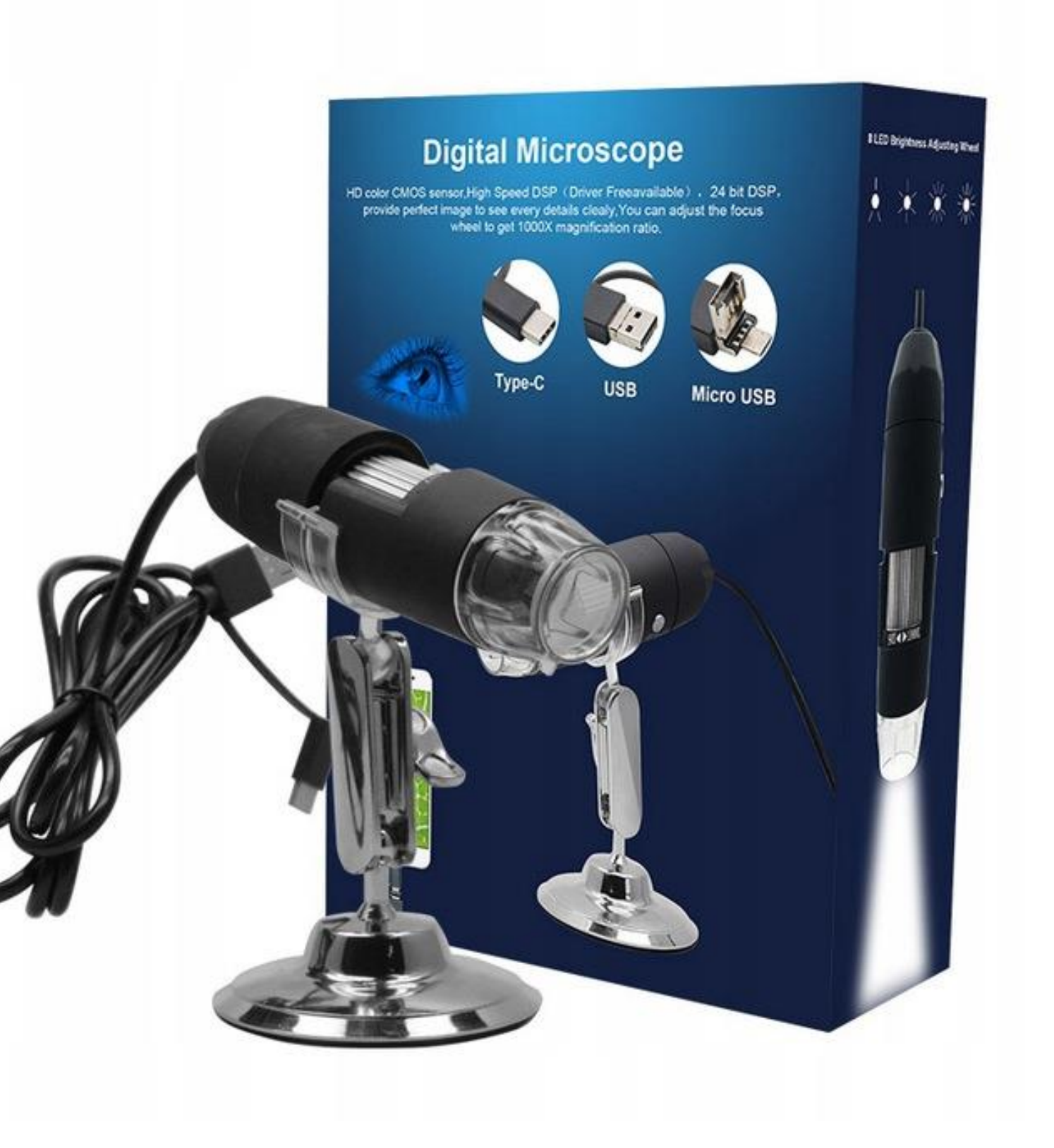

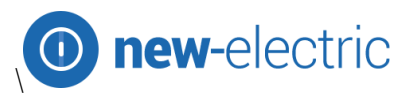

#### Dziękujemy za zakup naszego cyfrowego mikroskopu USB, jest to narzędzie, które może być z łatwością używane w różnych dziedzinach, w tym:

- Przemysł włókienniczy do kontroli tekstyliów
- Kontrola drukowania
- Inspekcja przemysłowa, PCB, maszyny precyzyjne...
- Cel edukacyjny
- Badanie włosów
- Badanie skóry
- Obserwacja mikrobiologiczna
- Kontrola biżuterii i monet
- Pomoc wizualna
- Inne

Obecnie mamy dwa modele mikroskopu cyfrowego: port USB i formaty portów telewizyjnych. Mikroskop USB musi być podłączony do komputera, a mikroskop telewizyjny do urządzenia wizualnego (N / P). Interfejs użytkownika jest bardzo przyjazny i można łatwo wykonać pomiar.

Więcej informacji o produkcie można znaleźć w tej instrukcji.

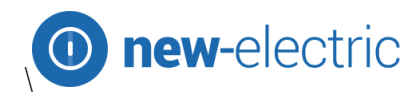

# Spis treści

| Wprowadzenie                               | 2  |
|--------------------------------------------|----|
| Części mikroskopu                          | 4  |
| Specyfikacja                               | 5  |
| Uwagi przed użyciem                        | 5  |
| Outlook produktu i części standardowe      | 6  |
| Wymagania sprzętowe i systemowe            | 6  |
| Jak zainstalować oprogramowanie sterownika | 6  |
| Jak zainstalować oprogramowanie pomiarowe  | 10 |
| Jak zainstalować .Net Framework            | 12 |
| Instrukcja pomiaru                         | 15 |
| Opcje funkcji                              | 16 |
| Jak wykonać kalibrację                     | 17 |
| Inne użycie                                | 19 |
|                                            |    |

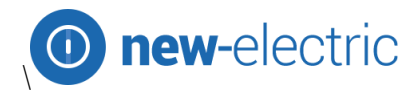

# Części mikroskopu

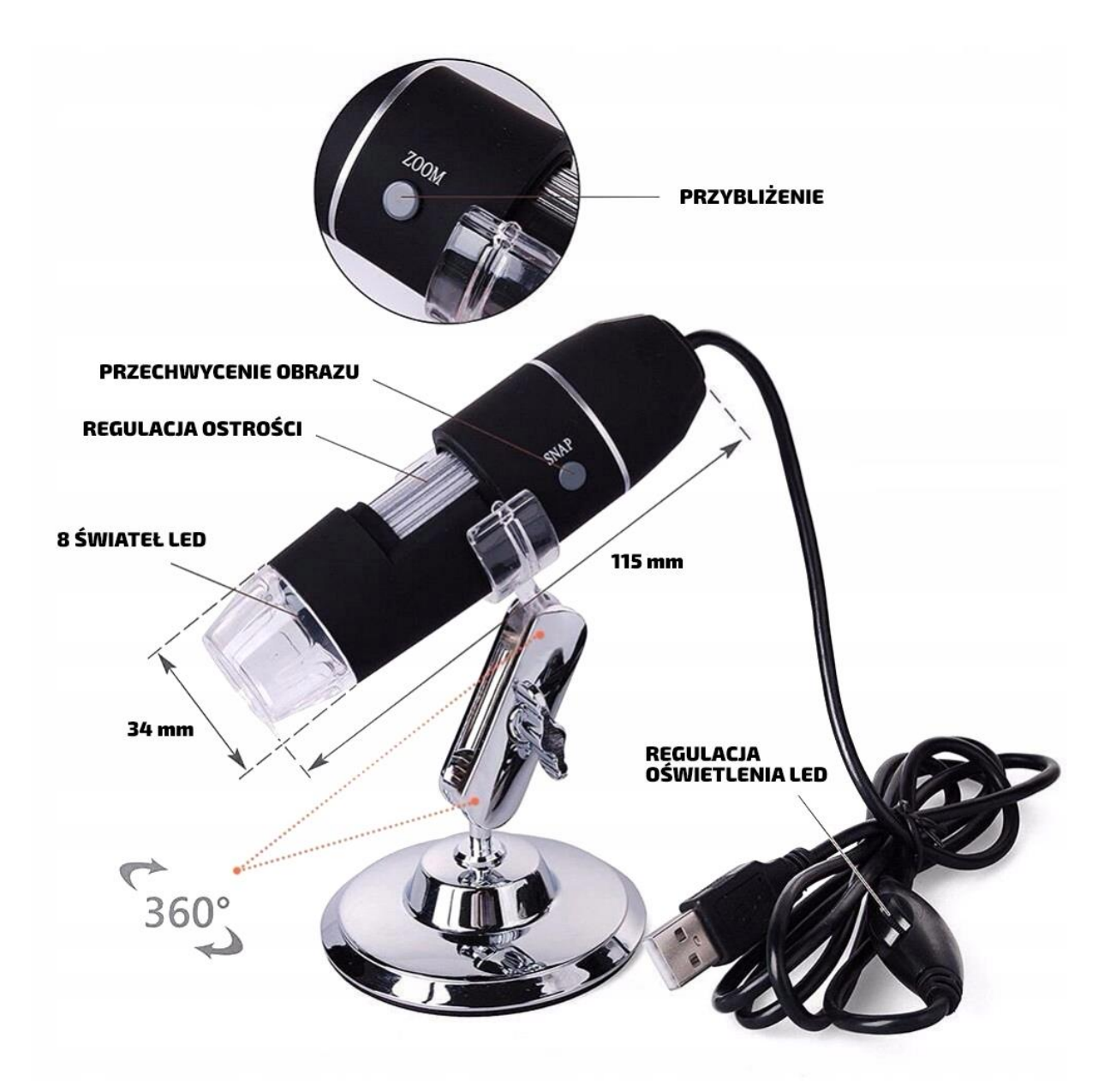

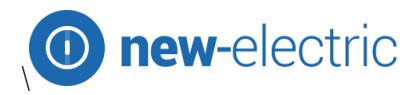

# Specyfikacja

- Czujnik CMOS obrazu
- Kontroler wysokiej prędkości DSP(bez kierowców)
- Zakres ostrości 10 mm ~ daleko
- Oprogramowanie i sprzęt Snap Shot
- Rozdzielczość przechwytywania wideo Standard 640 \* 480, maks. 1600 \* 1200
- Wbudowane diody LED i regulowane podświetlenie zapewniają, że powiększone obrazy są wyraźne
- Zdjęcia seryjne Rozdzielczość Standardowa 640 \* 480, maks. 1600 \* 1200
- Szybkość klatek 30 f / s pod 600 LUX J
- Zoom cyfrowy 5X
- Regulacja jasności
- Ręczna regulacja
- Zakres powiększenia 100X-200X, 50X-400X, 50X-500X, 50X-600X, 800X, 1000X
- Port USB zasilacza 5 V DC
- Kompatybilny z USB 2.0 i USB 1.1
- System operacyjny Windows XP, Vista, Win 7 32-bitowy i 64-bitowy.
- Język: angielski, chiński i inny do wyboru
- Sterownik dysku CD i narzędzie do mikro-pomiaru
- Wymiary produktu 112 mm (L) X 33 mm (R)
- Masa netto produktu: 250g
- Dostępne kolory: matowy czarny i inne
- Wymagania systemowe: komputer klasy Pentium z częstotliwością 700MHz i wyższą,
- Sterownik 20M HD Space CD ROM, 64 MB pamięci RAM, karta Direct X VGA

### Uwagi przed użyciem

- 1. Nie należy demontować mikroskopu cyfrowego ani zmieniać części wewnętrznych, ponieważ może to spowodować uszkodzenie.
- 2. Nie czyść mikroskopu alkoholowymi rozpuszczalnikami organicznymi
- 3. Nie dotykaj obiektywu palcami.
- 4. Jeśli to możliwe, unikaj używania na zewnątrz.
- 5. Temperatura przechowywania, 0 ° C ~ 40 ° C, Wilgotność: 45% RH ~ 85% RH.
- 6. Jeśli produkt ulegnie zamoczeniu, natychmiast odłącz go od komputera. Nie susz za pomocą suszarki do włosów. Wyślij do centrum naprawy.
- 7. Dane pomiarowe podano tylko w celach informacyjnych.

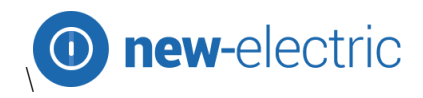

# Outlook produktu i części standardowe

- 1. Cyfrowy mikroskop (1 szt)
- 2. Kabel USB 2.0
- 3. Metalowy stojak (1 szt)
- 4. CD ROM (sterownik, oprogramowanie pomiarowe, instrukcja obsługi)

### Wymagania sprzętowe

Windows 2000, XP, VISTA, WIN7 Pentium 1G, Celeron, AMD 1G i nowsze, 128 MB pamięci, 150 MB pamięci na twardym dysku, 16-bitowe i wyższe VGA, CD-ROM, USB2.0 lub USB1.1.

### Jak zainstalować oprogramowanie sterownika

Mikroskop cyfrowy to produkt, który może pracować natychmiast po podłączeniu do komputera z systemem operacyjnym powyżej wersji win2000.

1. Podłącz przenośny mikroskop cyfrowy za pomocą kabla USB2.0 do komputera, dwukrotnie

kliknij ikonę "mój komputer" na pulpicie komputera, poniżej pojawi się interfejs.

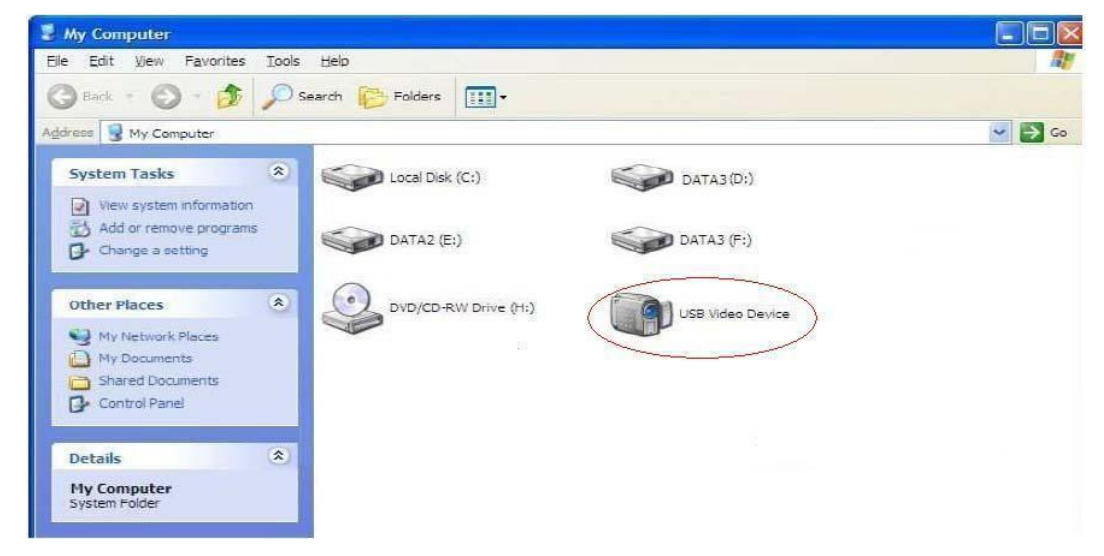

2. Kliknij dwukrotnie ikonę urządzenia wideo, jak powyżej, zaznaczoną na czerwono ikonę w komputerze. Teraz produkt jest gotowy do użycia.

Jeśli nie możesz znaleźć urządzenia wideo lub komputer go nie rozpoznaje, Wykonaj poniższe kroki, aby zainstalować sterownik.

Włóż dołączoną płytę CD, otwórz "Mój komputer" i kliknij dwukrotnie "Sterownik DVD / CD", aby otworzyć dysk CD.

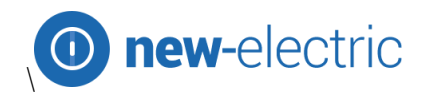

# Instalacja sterownika

Wybierz i zainstaluj sterownik, a następnie zresetuj komputer.

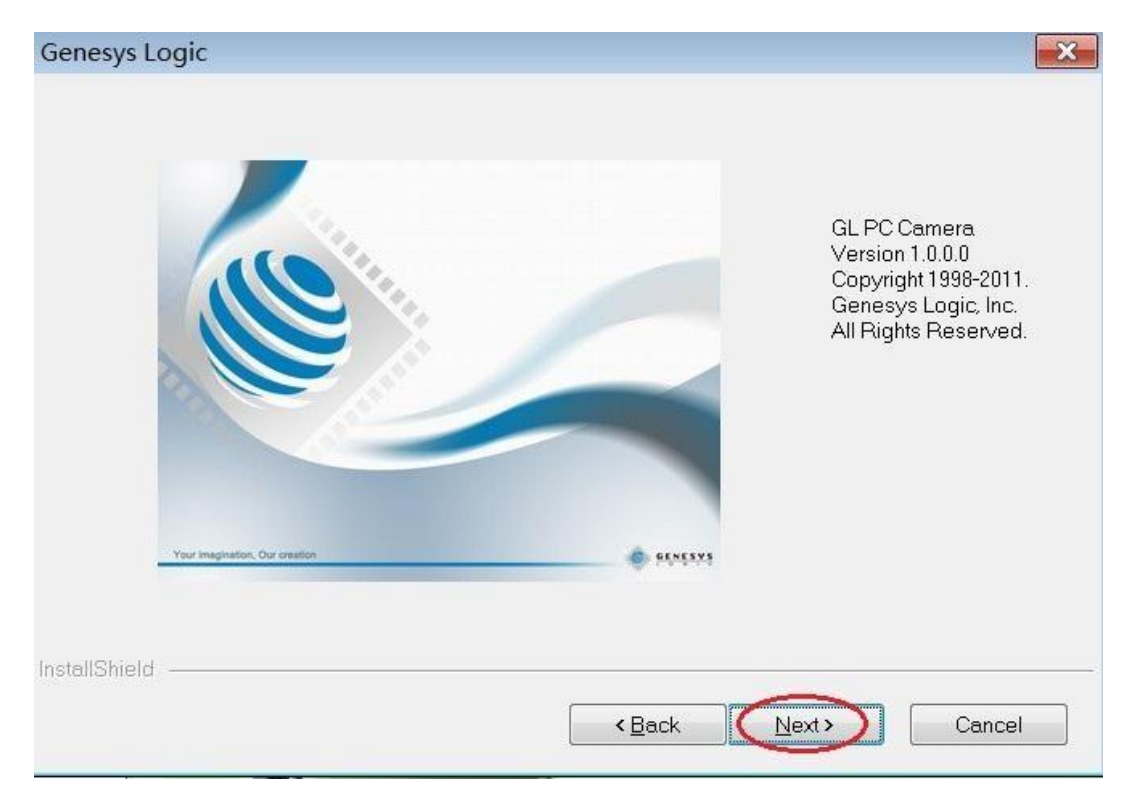

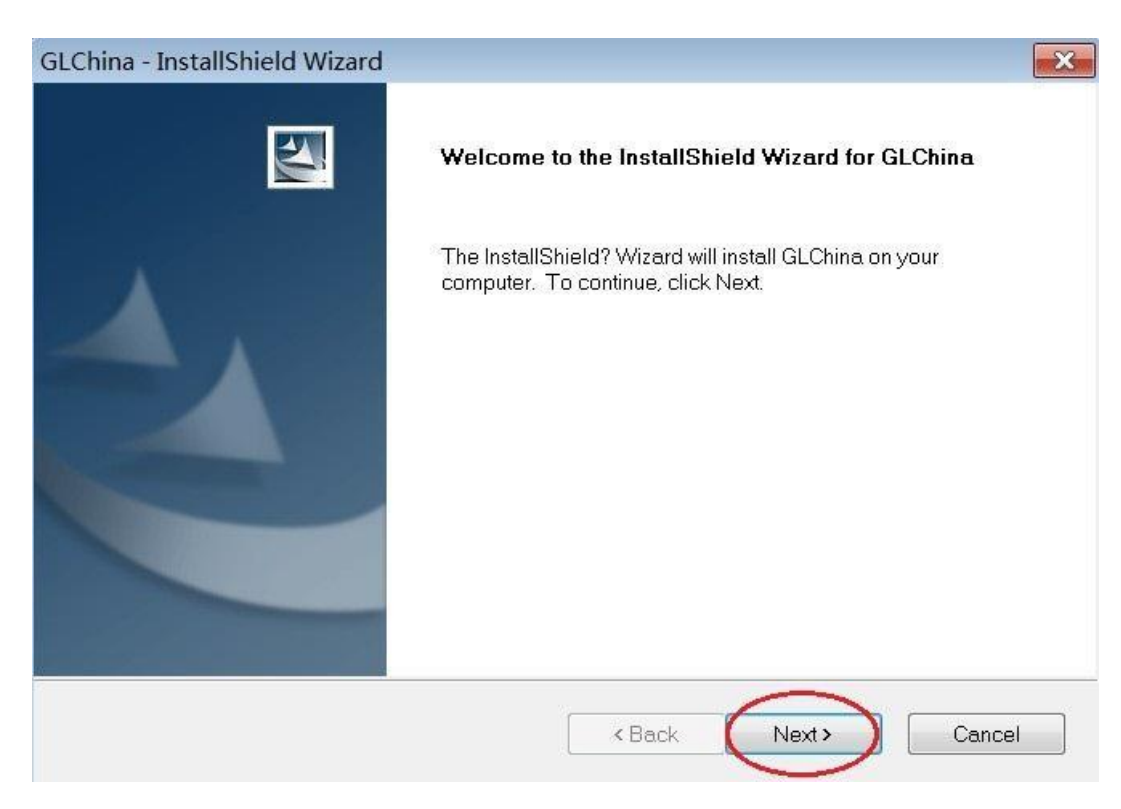

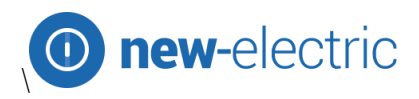

| GLChina - InstallShield Wizard                         |                                                            |
|--------------------------------------------------------|------------------------------------------------------------|
| Ready to Install the Program                           |                                                            |
| The wizard is ready to begin installation.             |                                                            |
| Click Install to begin the installation.               |                                                            |
| If you want to review or change any of your in wizard. | nstallation settings, click Back. Click Cancel to exit the |
|                                                        |                                                            |
|                                                        |                                                            |
|                                                        |                                                            |
|                                                        |                                                            |
|                                                        |                                                            |
|                                                        |                                                            |
| InstallShield                                          |                                                            |
| instalished -                                          | < Back Install Cancel                                      |

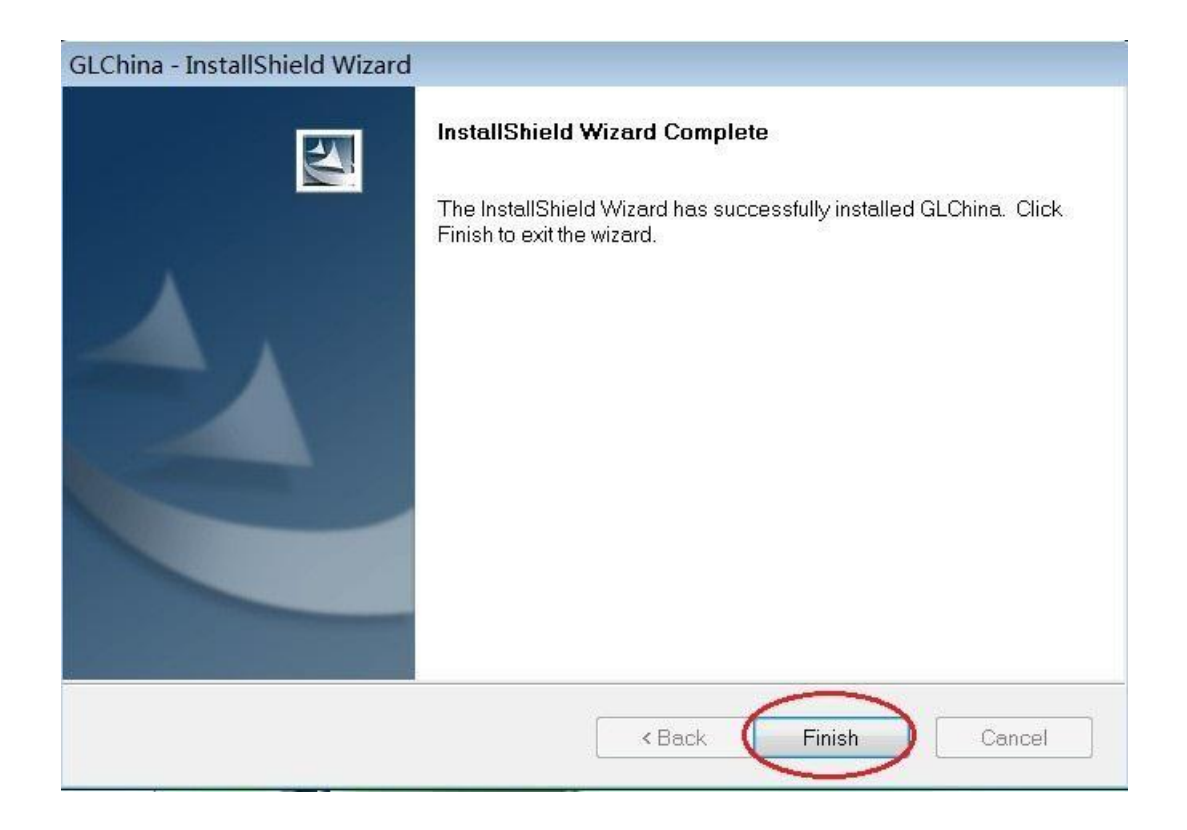

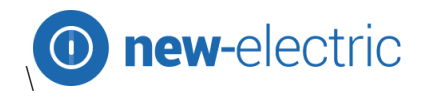

| GLChina - InstallShield Wizard |                                                                                                    |
|--------------------------------|----------------------------------------------------------------------------------------------------|
|                                | InstallShield Wizard Complete<br>The InstallShield Wizard has successfully installed GLChina.<br>Before you can use the program, you must restart your computer.<br>Install Yes, I want to restart my computer now.<br>No, I will restart my computer later.<br>Remove any disks from their drives, and then click Finish to complete setup. |
|                                | < Back Finish Cancel                                                                                                    |

#### Zresetuj komputer po instalacji sterownika;

Instalacja może zostać zablokowana przez oprogramowanie antywirusowe, niech oprogramowanie antywirusowe zezwoli na wszystkie procesy lub zamknij program antywirusowy przed instalacją. Jeśli instalacja powiedzie się, zobaczysz ikonę 🔯 na pasku narzędzi, a także pojawi się ikona na pulpicie, kliknij ją dwukrotnie, aby uruchomić sterownik.

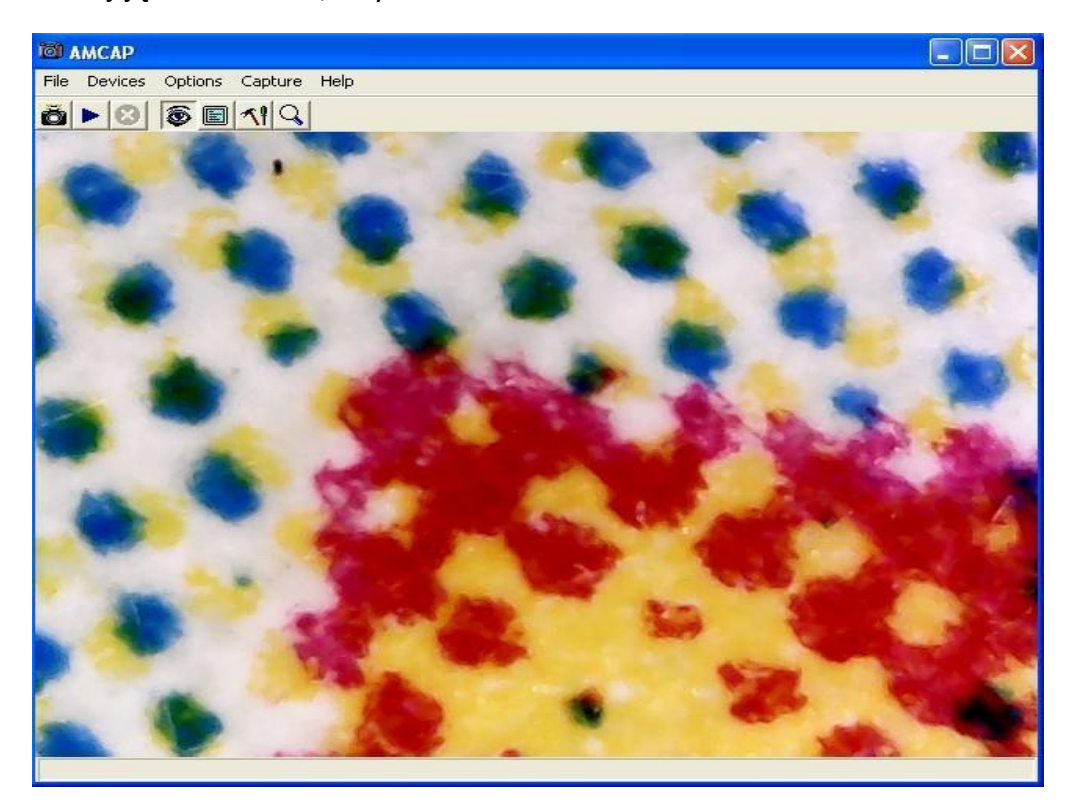

Teraz możesz użyć mikroskopu. Naciśnij i przytrzymaj przycisk SNAP, aby wykonać zdjęcie, a przycisk ZOOM, aby przybliżyć obraz.

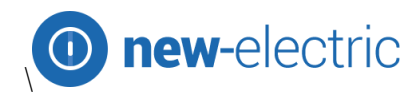

# Instalacja pomiarowa

Wybierz i zainstaluj pomiar.

| 🔊 Measurement Setup                                                                                                    |                                                                                                    |
|----------------------------------------------------------------------------------------------------|----------------------------------------------------------------------------------------------------|
| Installation Folder<br>Where would you like Measurement to be installed?                                                           |                                                                                                    |
| The software will be installed in the folder listed below. To select a new path, or click Change to browse for an existing folder. | a different location, either type in a                                                                          |
| C:\Program Files\Measurement                                                                                                    | Change                                                                                                    |
| Space required: 15.8 MB<br>Space available on selected drive: 450.6 MB                                                             |                                                                                                    |
| < <u>B</u> ack                                                                                                    | Next > Cancel                                                                                                   |
|                                                                                                    | in the second second second second second second second second second second second second second second second |
| 🎭 Measurement Setup                                                                                                    |                                                                                                    |
| Measurement Setup Installing Measurement Please wait                                                                               |                                                                                                    |
| Measurement Setup Installing Measurement Please wait Installing Files C:\Program Files\Measurement\MS0.DLL                         |                                                                                                    |

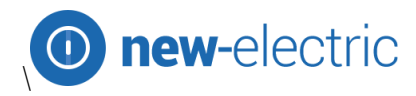

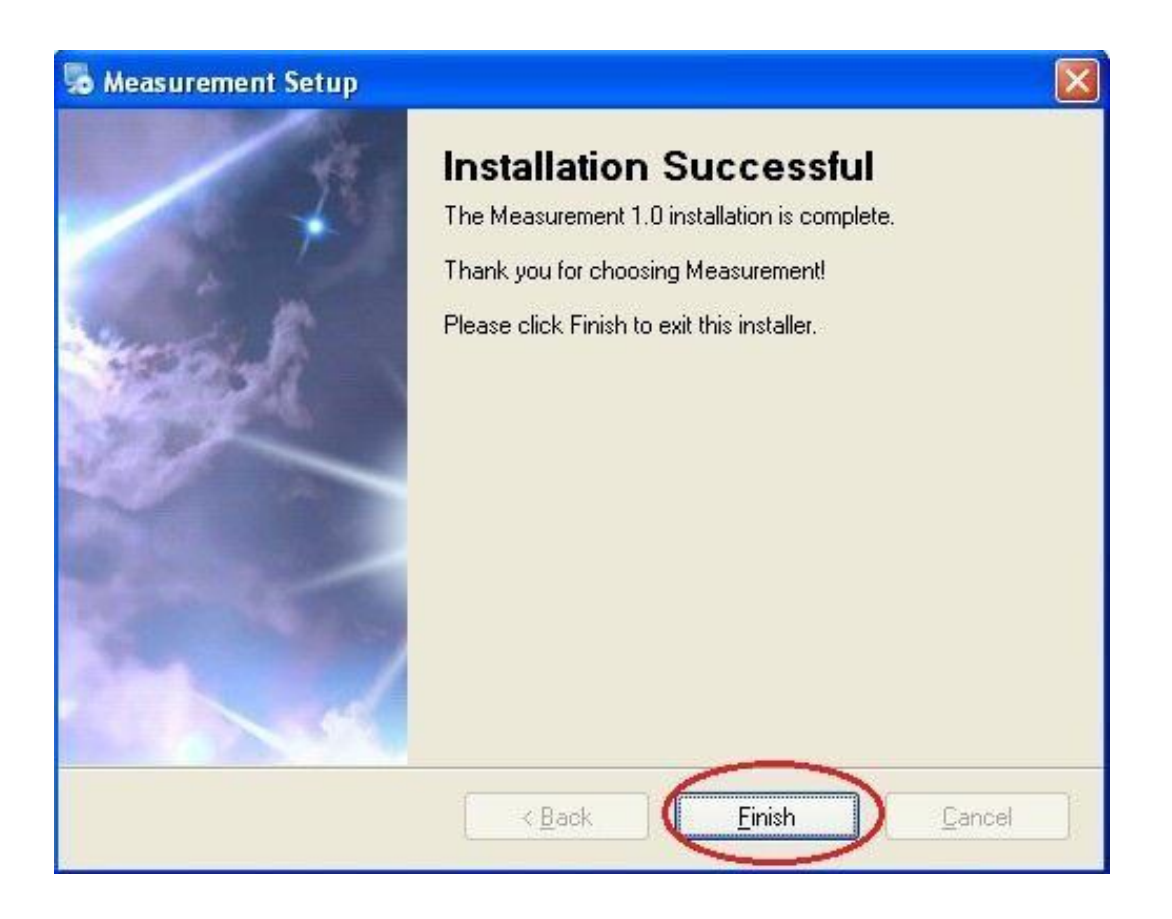

Kliknij "Zakończ", a instalacja zostanie zakończona.

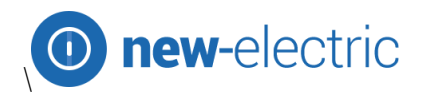

# Instalacja Microsoft .NET Framework

Jeśli komputer jest w wersji Windows XP lub starszej, konieczne jest zainstalowanie .Net Framework

| Framework / Fature                                                                                        |                        |                  |        |
|----------------------------------------------------------------------------------------------------|------------------------|------------------|--------|
| Please accept the license terms to c                                                                      | ontinue.               |                  | í.     |
|                                                                                                    |                        |                  | ^      |
| MICROSOFT SOFT                                                                                            | WARE                   |                  | ~      |
| ✓ I have read and accept the licen:                                                                       | se terms.              | E                | 3 9    |
| Download size estimate: 0                                                                                 | мв                     |                  |        |
| Download time estimates: D                                                                                | ial-Up: 0 minutes      |                  |        |
| Bi                                                                                                    | roadband: 0 minutes    |                  |        |
| Yes, send information about my                                                                            | setup experiences to ! | Microsoft Corpor | ation. |
| For more information, read the <u>Data</u>                                                                | Collection Policy.     |                  |        |
|                                                                                                    |                        | $\sim$           |        |
|                                                                                                    |                        | Install          | Can    |
|                                                                                                    |                        |                  |        |
| rosoft .NET Framework 4 Set                                                                               | ир                     |                  |        |
| allation Progress                                                                                         |                        |                  | 1      |
| Please wait while the .NET Framework                                                                      | k is being installed.  |                  | Micro  |
|                                                                                                    |                        |                  | .111   |
|                                                                                                    |                        |                  |        |
|                                                                                                    |                        |                  |        |
|                                                                                                    |                        |                  |        |
| File security verification:                                                                               |                        |                  |        |
| no socarrey vormeation.                                                                                   |                        |                  |        |
|                                                                                                    |                        |                  |        |
|                                                                                                    |                        |                  |        |
| All files were verified successfully.                                                                     |                        |                  |        |
| All files were verified successfully.                                                                     |                        |                  | ·····  |
| All files were verified successfully.<br>Installation progress:                                           |                        |                  | •••    |
| All files were verified successfully.                                                                     |                        |                  | ·····  |
| All files were verified successfully.<br>Installation progress:                                           | )file                  |                  | ••     |
| All files were verified successfully.<br>Installation progress:                                           | )file                  |                  | •••    |
| All files were verified successfully.<br>Installation progress:                                           | ofile                  |                  | •••    |
| All files were verified successfully.<br>Installation progress:<br>Installing .NET Framework 4 Client Pro | ofile                  |                  | •••    |
| All files were verified successfully.<br>Installation progress:                                           | ofile                  |                  |        |
| All files were verified successfully.<br>Installation progress:<br>Installing .NET Framework 4 Client Pro | ofile                  |                  |        |

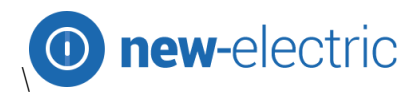

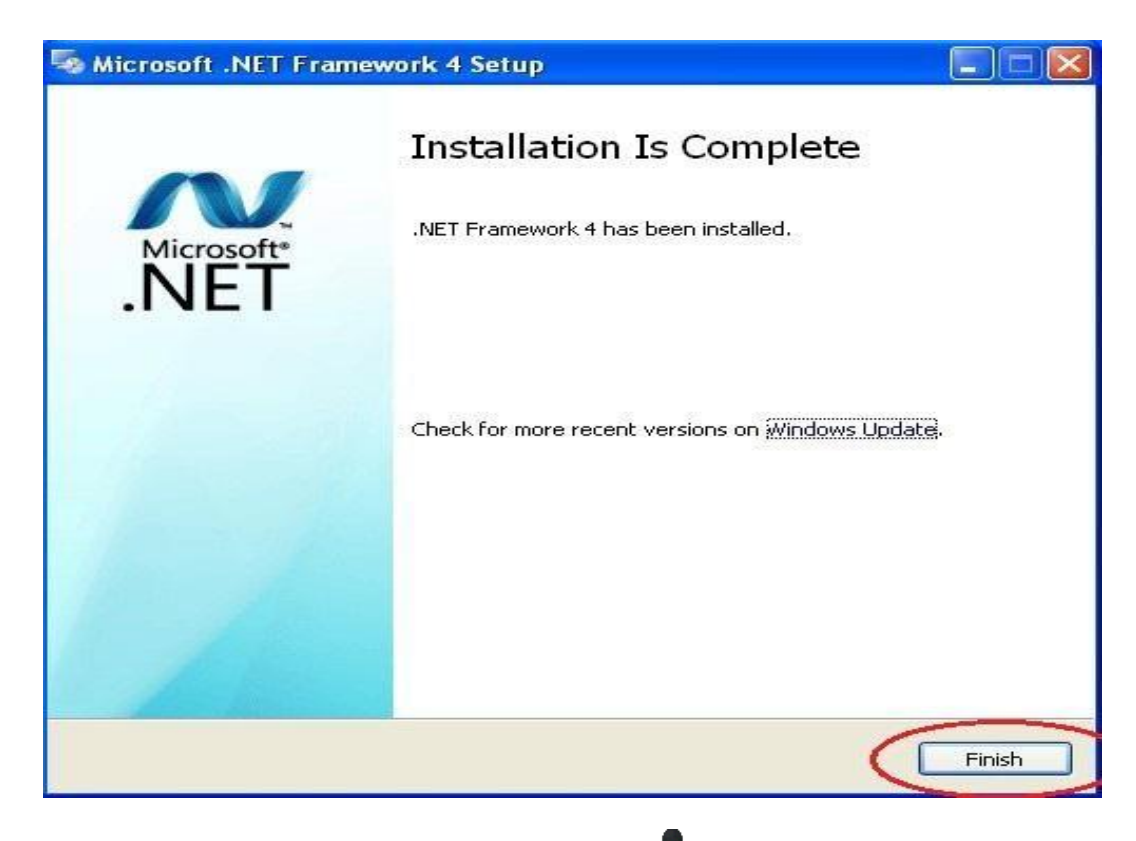

Po zakończeniu instalacji kliknij dwukrotnie oprogramowaniem.

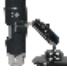

🗽 na pulpicie komputera, aby rozpocząć pracę z

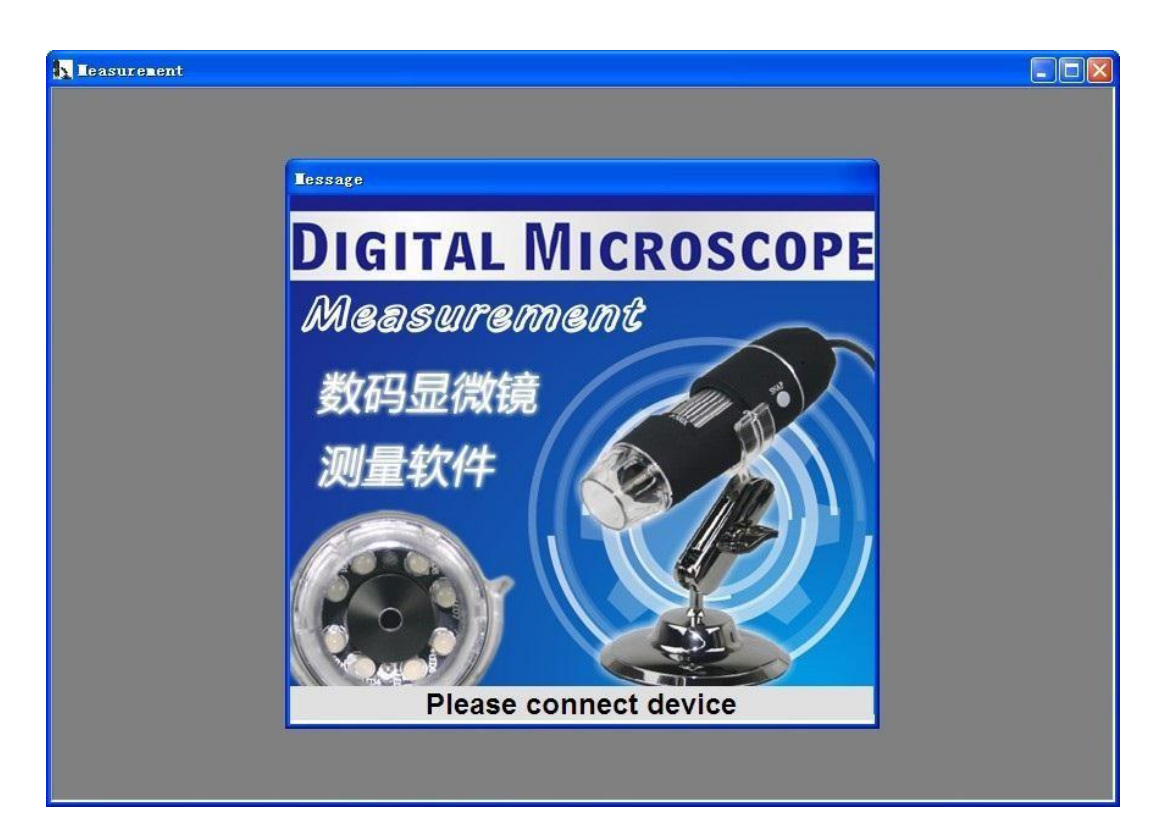

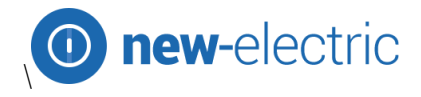

Podłącz urządzenie, a wyświetli się w oknie operacyjnym.

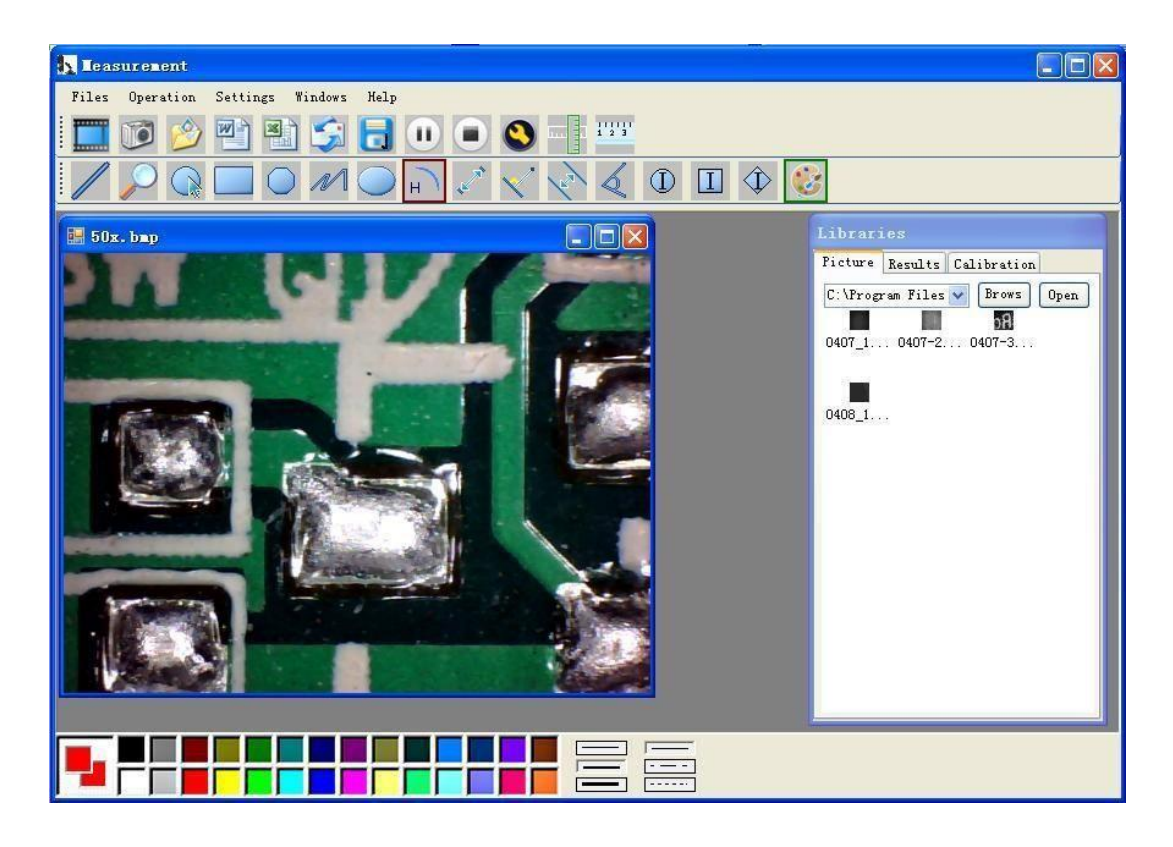

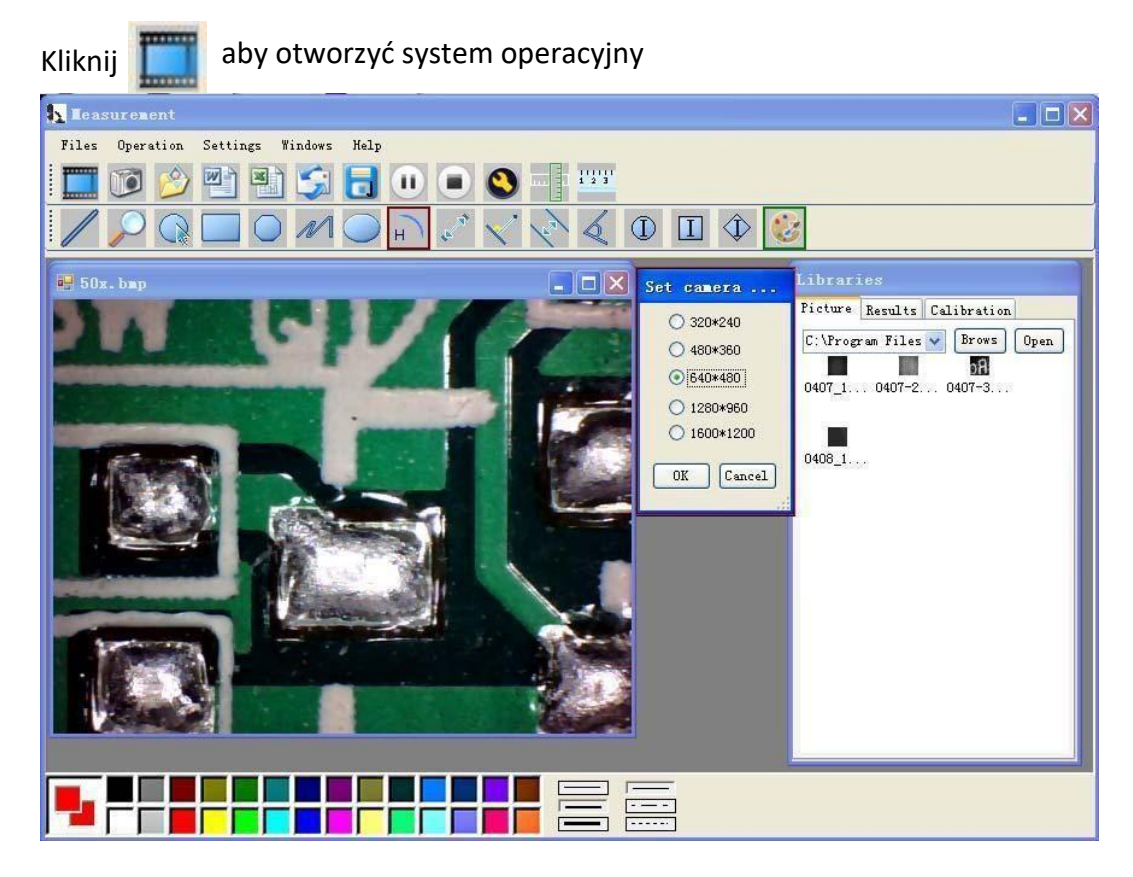

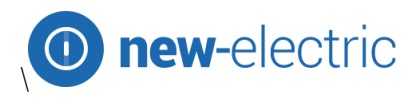

Wybierz rozdzielczość obrazu od 320 \* 240 do 1600 \* 1200, domyślnie w trybie VGA640 \* 480

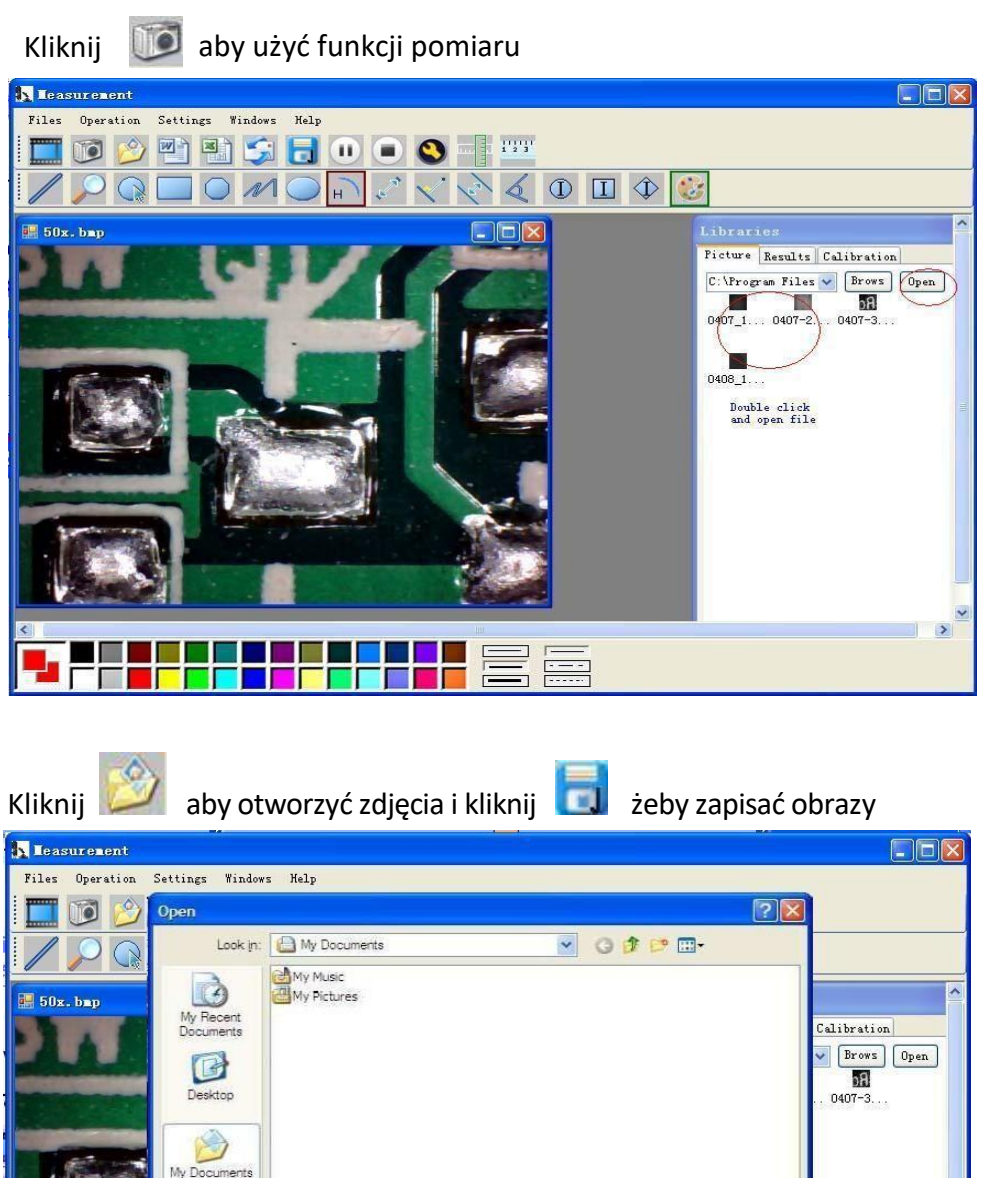

All Image Files(ipeg, of, bmp, etc.)

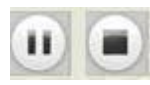

Video PLAY (Pause), STOP

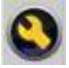

Computer

My Network

File name

I

Files of type

Parametry obrazu, w tym ustawienie obrazu i efekty specjalne

\*

×

Open

>

Cancel

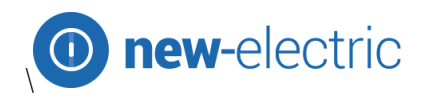

| Zoom Special Effect Vid | eo Proc Amp Camera Control |       |
|-------------------------|----------------------------|-------|
| Brightness              |                            | 17 F  |
| Contrast                |                            | 100 F |
| Hue                     | J                          | 0 1   |
| Saturation              | j                          | 9 Г   |
| Sharpness               | J                          | 0 Г   |
| Gamma                   |                            | 22 Г  |
| White Balance           | 11                         |       |
| Backlight Comp          | j                          | · 1 Γ |
| ColorEnable 厂           | Default                    | Aut   |
|                         |                            |       |
|                         |                            |       |

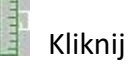

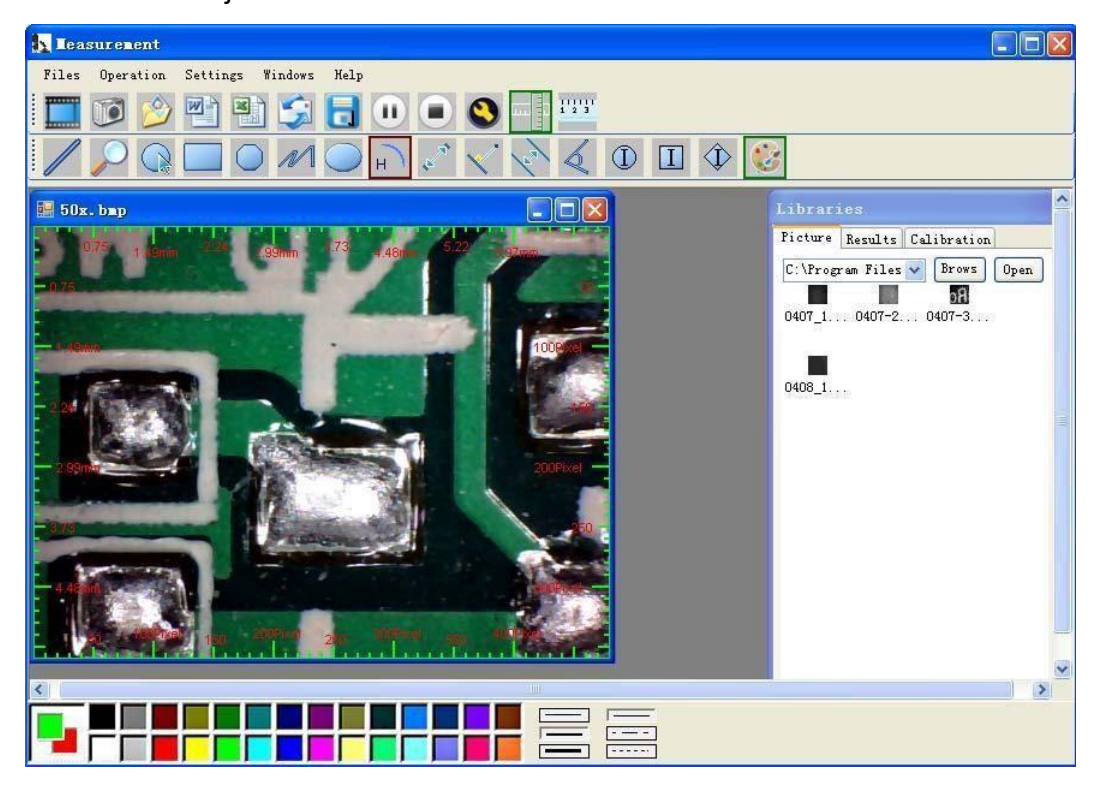

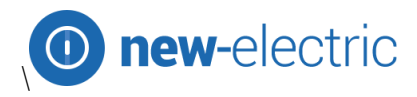

## Kalibracja

Kliknij

aby rozpocząć kalibrację.

Pomiar można kontrolować z 99% precyzją. Tolerancja pomiaru może być spowodowana zniekształceniem ludzkiego oka i nieostrością. W pomiarach są pomocne ćwiczenia.

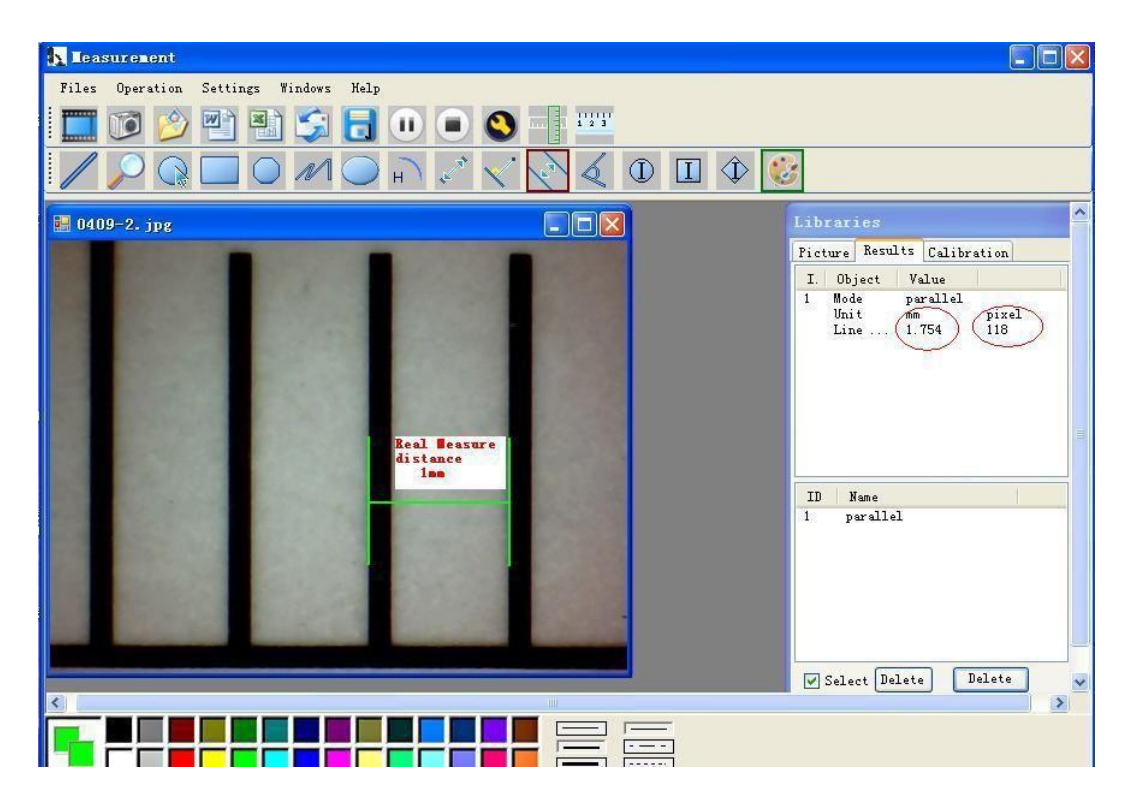

Wprowadź dane pomiaru (piksel), jednostkę i kliknij "OK"

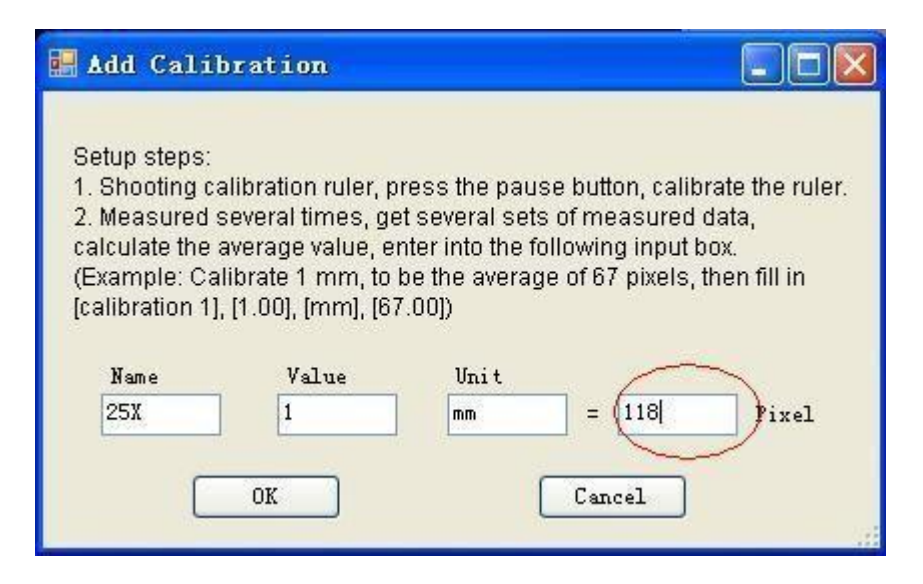

Ostrzeżenie: Wykonaj kalibrację ponownie po zmianie Współczynnika Powiększania.

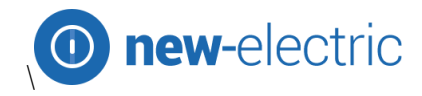

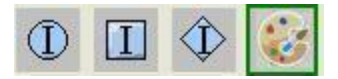

Ustawienie kolorów wyświetlacza

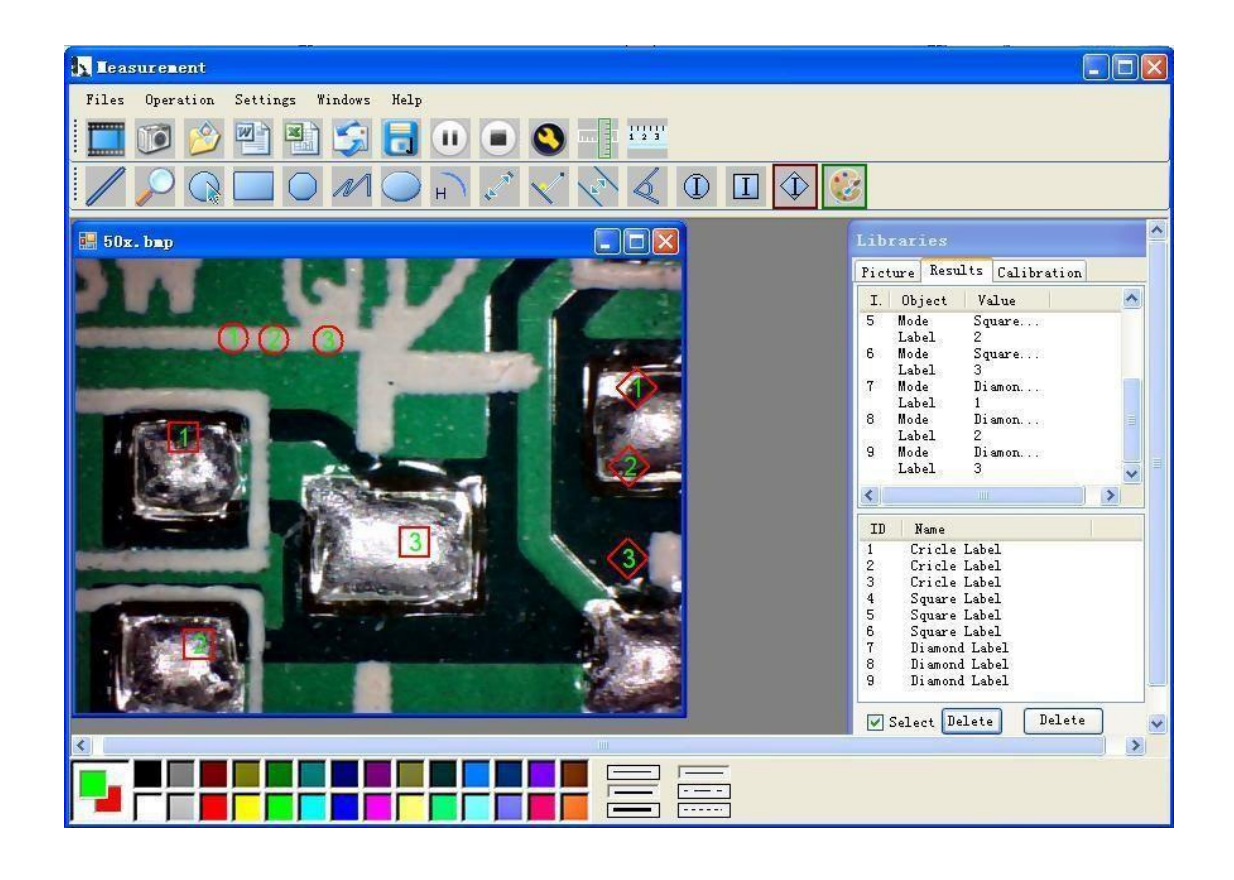

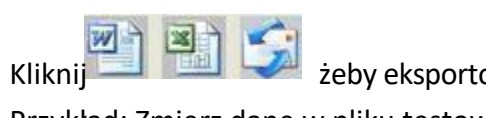

żeby eksportować format Word lub Excel.

Przykład: Zmierz dane w pliku testowym.

|      | 1 🗃 🖬 🖪 🔒 🗃 🖪 | 1 🏘 🎎 🕒 🚨 🔊 🛛 😫 🔳  | 📕 İ Times         | New Roman 👻 14 👻 ]     | B I   ■ ■    Ξ                                                                                                    | i≣ ∰   <u>A</u> - | * 7 |
|------|---------------|--------------------|-------------------|------------------------|----------------------------------------------------------------------------------------------------|-------------------|-----|
| L    |               | 8 6 4 2 2 4 6 8 10 | 12 14 16 18 20 22 | 2 24 21 28 30 32 34 36 | 38 👍 42 44 46 4                                                                                                    | 18                | ~   |
| -    |               |                    |                   |                        |                                                                                                    |                   |     |
| -    |               |                    | Result out        | nute                   | hanness of the second second sec |                   |     |
| 21   |               |                    | result out        | put                    |                                                                                                    |                   |     |
|      |               | Time: 2010-04-09   | <b>1</b> 7:27↔    |                        |                                                                                                    |                   |     |
| 4    |               |                    |                   |                        |                                                                                                    |                   |     |
| - 9  |               | Data: +            | The second second |                        |                                                                                                    |                   |     |
|      |               | Mode+2             | Unit⊷             | Line Length            | ÷                                                                                                    |                   |     |
| 8    |               | parallel           | mm4 <sup>2</sup>  | 0.688₽                 | ÷                                                                                                    |                   |     |
| ā    |               | parallel*          | mm+ <sup>3</sup>  | 非数字↩                   | ÷                                                                                                    |                   |     |
| E    |               | parallel*          | mm+ <sup>2</sup>  | 0.000₽                 | ÷                                                                                                    |                   |     |
| 4    |               | ε.                 |                   |                        |                                                                                                    |                   |     |
|      |               | Mode₽              | Unit₽             | Angle+                 | ÷                                                                                                    |                   |     |
| Ξ    |               | Angle₽             | Degree≁           | 129.289                | ÷                                                                                                    |                   |     |
| 18   |               | Angle₽             | Degree+2          | 128.425₽               | ÷                                                                                                    |                   |     |
|      |               | Angle≓             | Degree₽           | 135.000₽               | 4                                                                                                    |                   |     |
| 1 18 |               | ં સ                |                   |                        |                                                                                                    |                   |     |
| 1201 |               | Picture: +         |                   |                        |                                                                                                    |                   |     |
| 53   |               |                    |                   | 1 Lander               |                                                                                                    |                   |     |
|      |               |                    |                   | 128 289                |                                                                                                    |                   |     |
| 1.24 |               |                    |                   |                        |                                                                                                    |                   |     |
| 1261 |               |                    | 100 m             |                        |                                                                                                    |                   |     |
| 281  |               | TISTIN.            | 0.988 mm          |                        |                                                                                                    |                   |     |
| 301  |               |                    |                   |                        |                                                                                                    |                   | ~   |

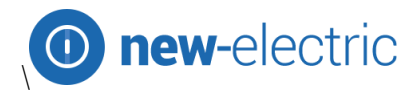

# Inne użycie

Od lewej do prawej:

Linia, pierścień, kwadrat, wielobok, długość linii, owal, łuk, odległość od punktu do punktu, odległość od punktu do linii, linia równoległa, kąt

) M

) н) 🗸 🗸 📎 🎸

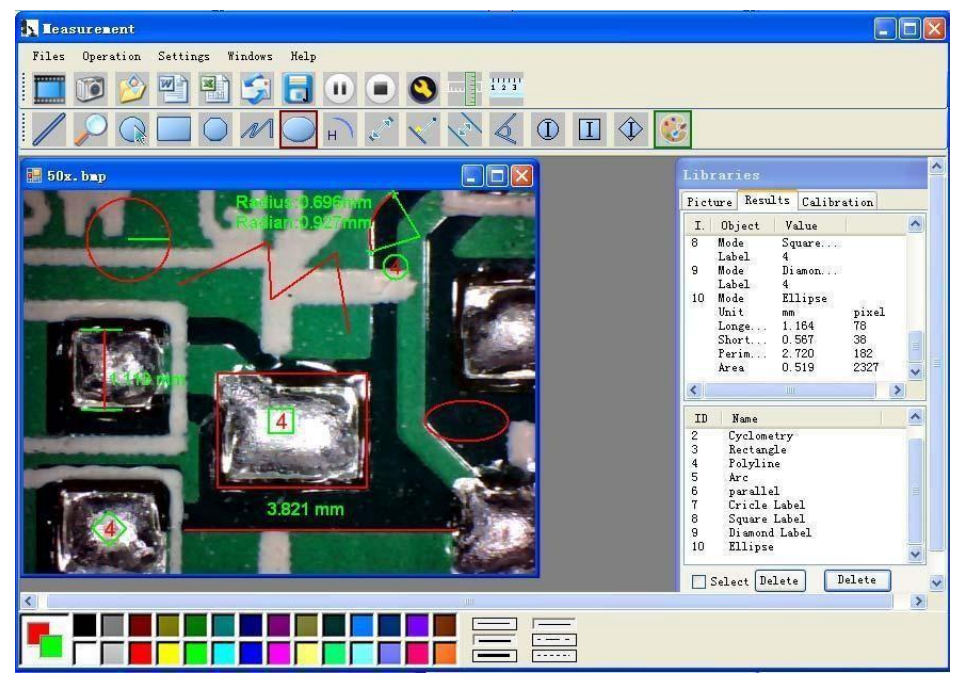

#### Przykład 1

Pomiar linii:

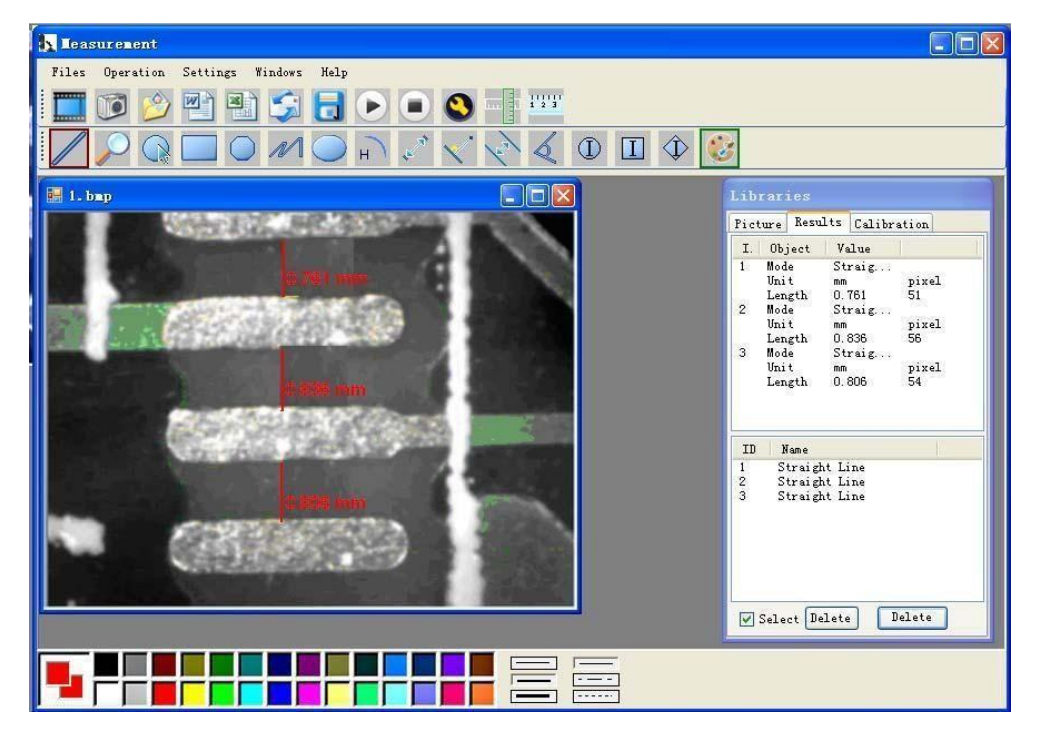

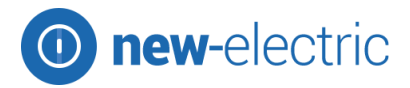

#### Przykład 2

Pomiary prostokątne:

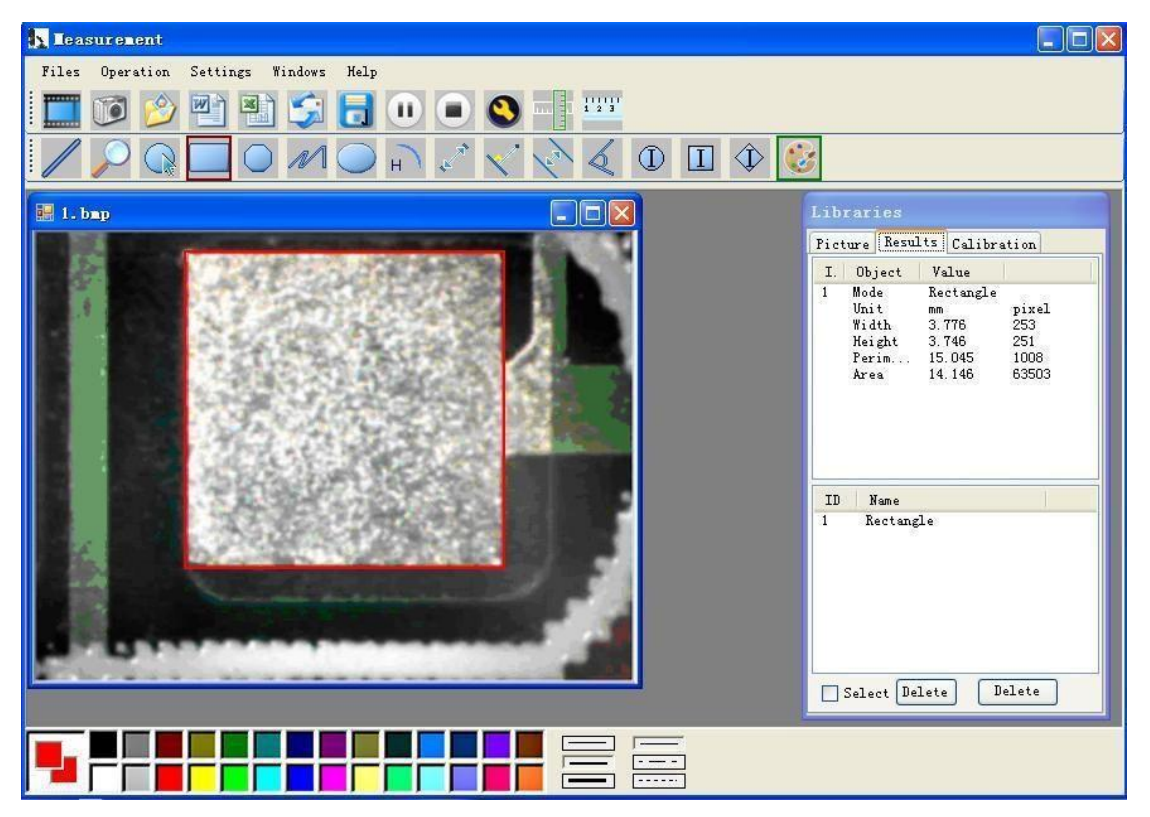

#### Przykład 3

Pomiary pierścienia:

| 🕂 Teasurement                         |                                                                                                    |
|---------------------------------------|----------------------------------------------------------------------------------------------------|
| Files Operation Settings Windows Help |                                                                                                    |
| 🛄 🗭 🤌 🖺 🛸 🍃 🔒 🕕 🔍 🔍 🗮 🚟               |                                                                                                    |
|                                       | 8                                                                                                    |
| 🖬 1. bmp                              | Libraries                                                                                                    |
|                                       | Picture Results Calibration                                                                                                    |
|                                       | I. Object Value<br>1 Mode Cyclom<br>Unit mm pixel<br>Radius 2.164 145<br>Diameter 4.328 290<br>Perim 13.598 911<br>Area 14.714 18512 |
|                                       | ID Name<br>1 Cyclometry                                                                                                    |
|                                       | Select Delete Delete                                                                                                    |
|                                       |                                                                                                    |

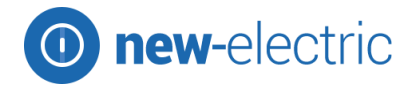

#### Przykład 4

Pomiary łuku:

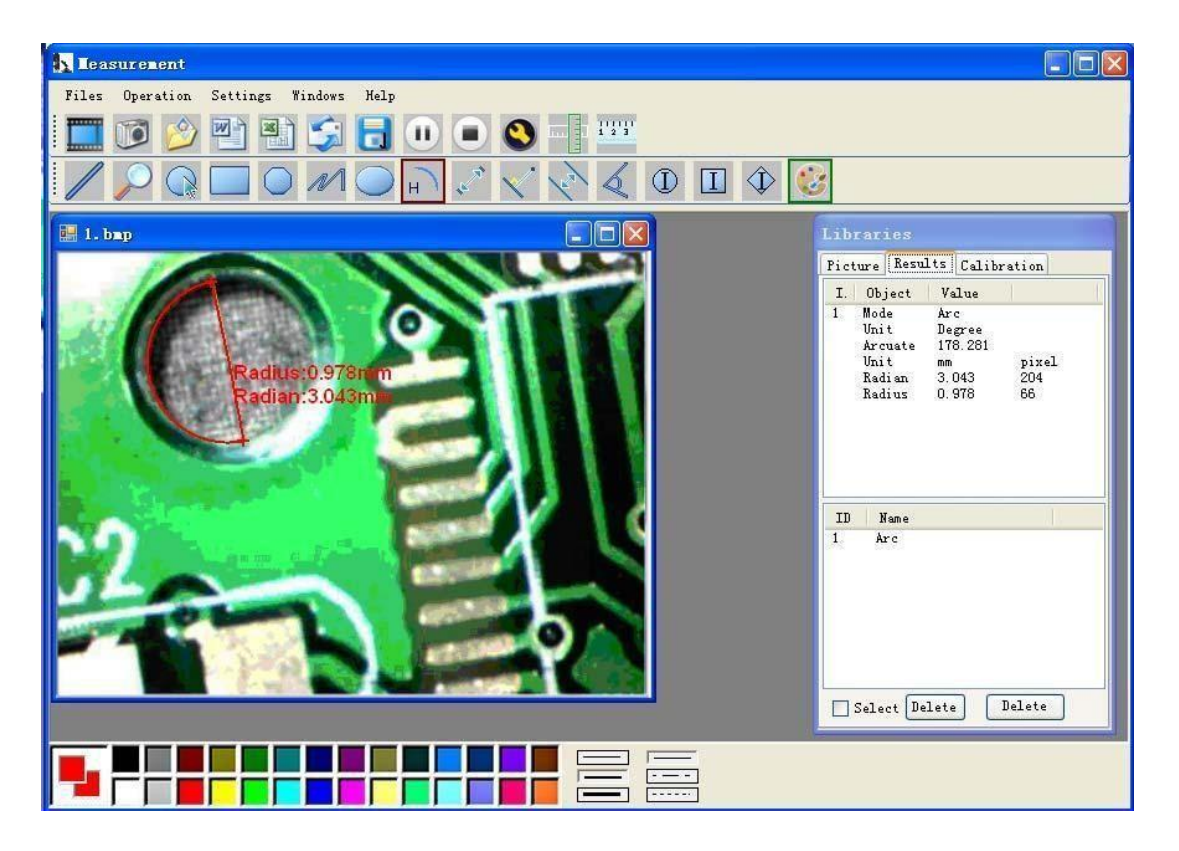

\_\_\_\_

Designed in Poland Made in P.R.C.

**Importer:** Big5 Krzysztof Czurczak ul. Wysockiego 41/6 42-218 Częstochowa

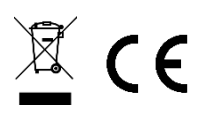

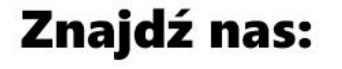

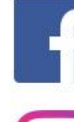

newelectricshop

O) "

newelectric\_shop

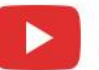

new-electric